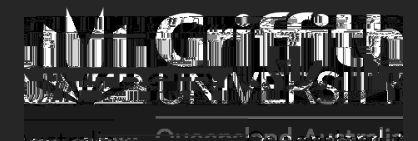

Update Find-Me-Print keychain (MacOS) for Griffith Staff

To prevent issues printing to Find-Me-Print after changing your Griffith Single Sign-on (SSO) password, you will need to update your Find-Me-Print keychain. Your Find-Me-Print keychain will not update automatically after a password change.

Click on (magnifying glass icon) at the top right of your screen.

2 Search

and double-click on the application.

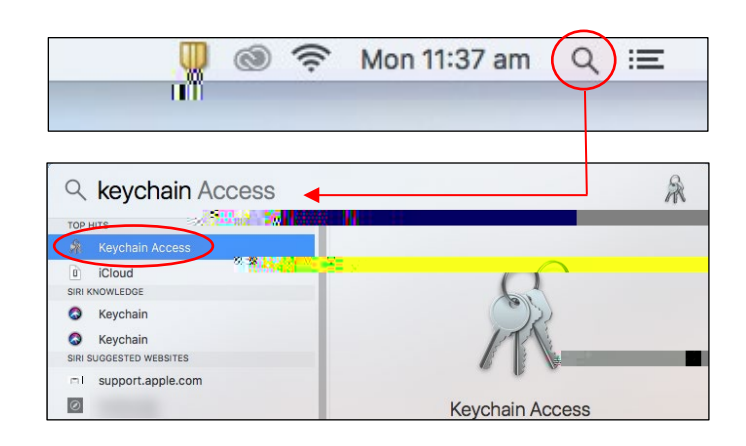

Under click and under Cli click . login System
System Roots System 10 1. 1. 1. 1. 0 All Items Secure Notes My Certificates Keys Certificates Keychana Ccess Fierle Edit View Window Help If you don't see displayed: Sort By ٠ Click then . Show Expired Certificates Show Keycha Hide Summary Show Invisible Items Enter Full Screen

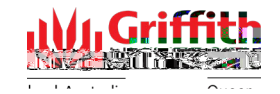